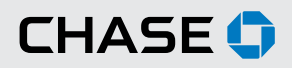

### CHASE COMMERCIAL ONLINE<sup>SM</sup> | STATEMENTS AND IMAGES | VIEW STATEMENTS

With Chase Commercial Online, you can quickly and easily view statements, check images and deposit slip images online.<sup>1</sup>

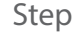

From the My Accounts page, choose the account for which you want to view a statement and click the "Statements" link.

Note: an exclamation point icon will appear next to the "Statements" link when a new statement is available.

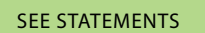

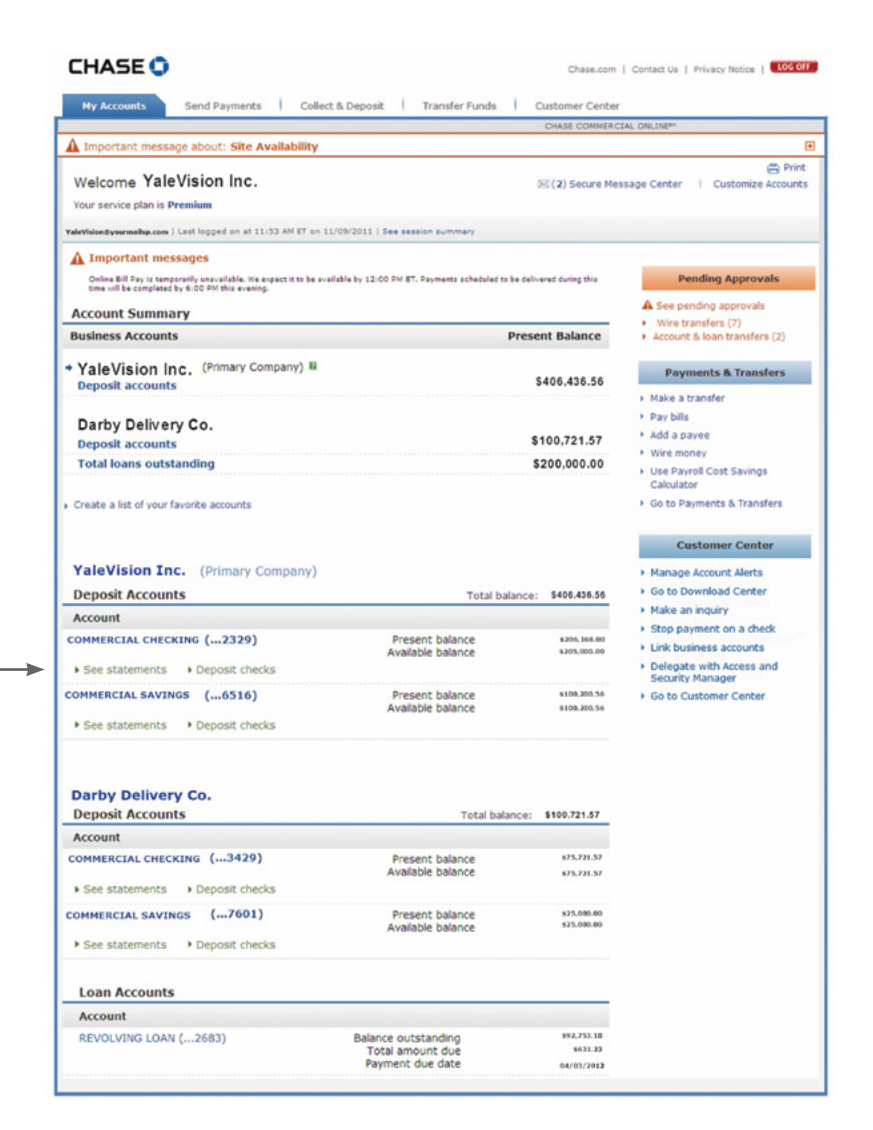

CHASE 🗘

## Step 2A

If you want to view statements from the current year, simply click "view" next to the statement you want to see. If you want to see a statement from a previous year, click your desired year and then "view" next to the statement you want to see.

Your statement will appear in a new window. You may click the "Print" button to print a copy for your records.

**VIEW STATEMENT** 

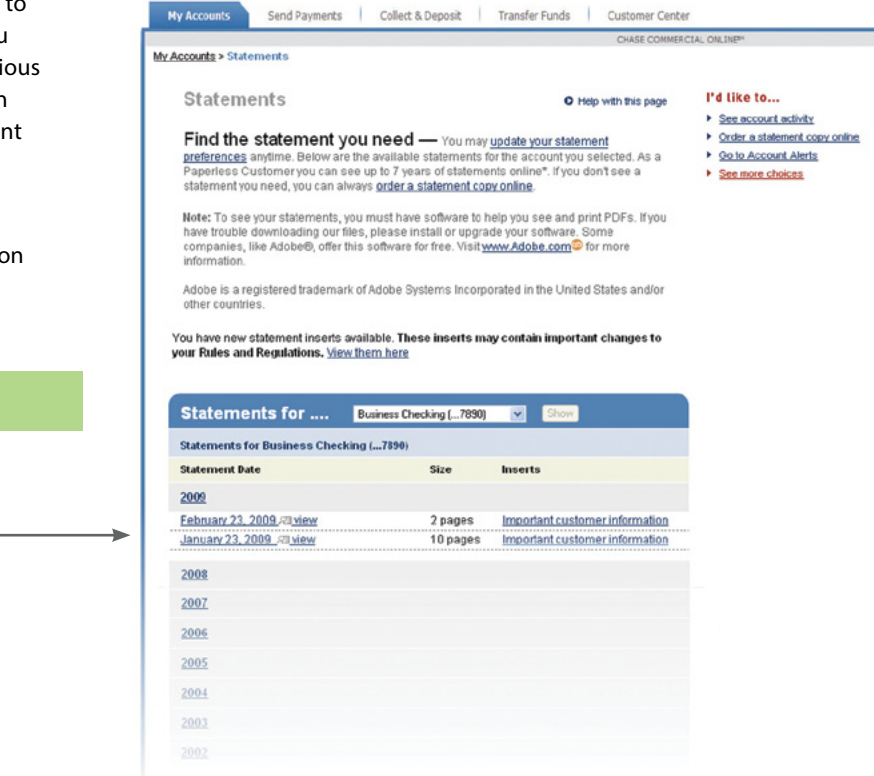

Chase.com | Contact Us | Privacy Notice | LOG OFF

# Step

For account analysis statements, scroll down to the "Analysis Statements" section and use the same process as outlined above to locate the statement you want to see.

#### ANALYSIS STATEMENTS

Your statement will appear in a new window. You may click the "Print" button to print a copy for your records.

Note: You may also access statements through the "See account statements" link on Customer Center.

| January, 30, 2009/21 view       | 2 pages      |
|---------------------------------|--------------|
| 2008                            |              |
|                                 |              |
| 2007                            |              |
| 2006                            |              |
|                                 |              |
| 2005                            |              |
|                                 |              |
| Analysis Statements for Busines | s Checking ( |
| Statement Date                  | Size         |
| 2009                            |              |
| January, 31, 2009/21 view,      | 6 pages      |
|                                 |              |
| 2008                            |              |

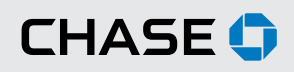

#### CHASE COMMERCIAL ONLINE | STATEMENTS AND IMAGES | ORDER A STATEMENT COPY ONLINE

You can order statement copies online and will receive the copies in the mail within 10 business days.

| Step | If you would prefer to have paper copies                               | CHASE 🗘                                                                                                    | Chase.com   Contact Us   Privacy Notice   106 OFF                                    |  |  |
|------|------------------------------------------------------------------------|----------------------------------------------------------------------------------------------------|--------------------------------------------------------------------------------------|--|--|
| 4    | of statements mailed to your address on                                | My Accounts Send Payments Collect & Deposit Tra                                                                                                    | ansfer Funds Customer Center                                                         |  |  |
|      | file, you may make a request from the                                  |                                                                                                    | CHASE COMMERCIAL ONLINE®                                                             |  |  |
|      | Statements page. <sup>2</sup>                                          | <u>My Accounts</u> > Statements                                                                                                    |                                                                                      |  |  |
|      |                                                                        | Statements                                                                                                    | Help with this page     I'd like to                                                  |  |  |
|      | ORDER A STATEMENT COPY ONLINE                                          | Find the statement you need — You may update your statement     preferences anytime. Below are the available statements for the account you selected. As a     Paperless Customer you can see up to 7 years of statement online. If you don't see a     statement you notice.     See more choices |                                                                                      |  |  |
|      | To begin your request, click the "order a statement copy online" link. | Note: To see your statements, you must have software to help<br>have trouble downloading our files, please install or upgrade y<br>companies, like Adobe®, offer this software for free. Visit <u>www.</u><br>information.                                                                         | you see and print PDFs. If you<br>your software. Some<br><u>Adobe.com</u> S for more |  |  |
|      |                                                                        | Adobe is a registered trademark of Adobe Systems Incorporate<br>other countries.                                                                                                    | ed in the United States and/or                                                       |  |  |
|      |                                                                        | Statements for Business Checking (7890)                                                                                                    | Show                                                                                 |  |  |
|      |                                                                        | Statements for Business Checking (7890)                                                                                                    |                                                                                      |  |  |
|      |                                                                        | Statement Date Size In                                                                                                    | nserts                                                                               |  |  |
|      |                                                                        | 2009                                                                                                    |                                                                                      |  |  |
|      |                                                                        | February 23, 2009 All view 2 pages In                                                                                                    | mportant customer information                                                        |  |  |
|      |                                                                        | January 23, 2009 /21 view 10 pages in                                                                                                    | mportant customer information                                                        |  |  |
|      |                                                                        | 2008                                                                                                    |                                                                                      |  |  |
|      |                                                                        | <u>2007</u>                                                                                                    |                                                                                      |  |  |
|      |                                                                        | 2006                                                                                                    |                                                                                      |  |  |
|      |                                                                        | 2005                                                                                                    |                                                                                      |  |  |
|      |                                                                        | 2004                                                                                                    |                                                                                      |  |  |
|      |                                                                        | 2003                                                                                                    |                                                                                      |  |  |
|      |                                                                        |                                                                                                    |                                                                                      |  |  |

Step

Select the account number for which you would like to receive statements, and then select whether you would like to receive a single statement or multiple statements.

For a single statement, select the month and year of the statement you would like to receive.

For multiple statements, select a date range by entering the month and year of the first statement you want to receive on the "From" line, and then entering the month and year of the last statement you want to receive on the "To" line.

Click "Next" to verify that the information you've entered is correct.

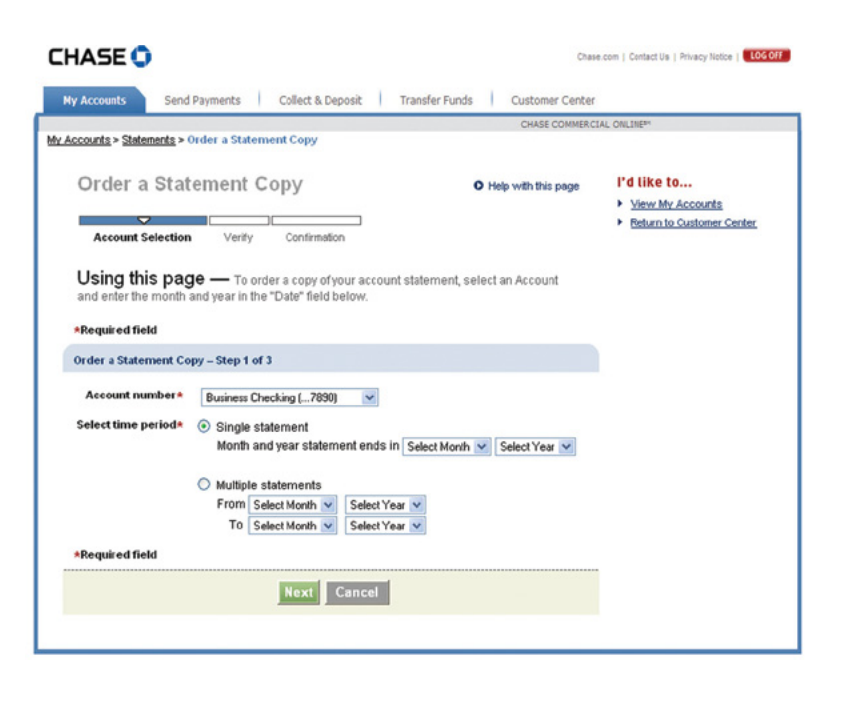

Step 3 You will receive a message confirming that we have received your request. You should receive your statement(s) within 10 business days.

| HASE 😲                               |                                                          |                                            | Chas                     | e.com   Contact Us   Privacy Notice           |
|--------------------------------------|----------------------------------------------------------|--------------------------------------------|--------------------------|-----------------------------------------------|
| My Accounts S                        | end Payments Collect                                     | & Deposit Transfer Fu                      | nds Customer Center      |                                               |
| Accounts > Statement                 | • Ander a Statement Com                                  |                                            | CHASE COMMERC            | IAL ONLINE <sup>BY</sup>                      |
| Concernent - Concernent              | go order a statement cop.                                |                                            |                          |                                               |
| Order a St                           | atement Copy                                             | O Print                                    | O Help with this page    | I'd like to                                   |
|                                      |                                                          | 2                                          |                          | View My Accounts     Return to Customer Cente |
| Account Selection                    | on Verify Confirm                                        | mation                                     |                          |                                               |
| Finished! F<br>your records.         | Please review the confirmation                           | tion message below. You n                  | nay want to print it for |                                               |
| Order a Statement                    | t Copy – Step 3 of 3                                     |                                            |                          |                                               |
|                                      | Transac                                                  | tion complete                              |                          |                                               |
| Thank you. If w<br>the statement you | e need additional informati<br>requested within 10 busin | ion, we'll contact you. You s<br>ess days. | hould receive a copy of  |                                               |
|                                      | Account Business Cheo                                    | king (7890)                                |                          |                                               |
| Tin                                  | ne period Single Stateme                                 | nt ending April 2004                       |                          |                                               |
| 01                                   | der Another Statement                                    | Copy Cust                                  | omer Center              |                                               |
|                                      |                                                          |                                            |                          |                                               |

### CHASE COMMERCIAL ONLINE | STATEMENTS AND IMAGES | VIEW CHECK IMAGES AND DEPOSIT SLIPS

Quickly view check images and/or deposit slips associated with each account.

Step

From the My Accounts page, click the account for which you want to view images.

| My Accounts Send Payments Coll                                                                                    | lect & Deposit Transfer Funds                     | Customer Center               |                                                                             |
|----------------------------------------------------------------------------------------------------|---------------------------------------------------|-------------------------------|-----------------------------------------------------------------------------|
| A Important message about: Site Availability                                                                      |                                                   | CHASE COMMERCI                | IAL ONLINE**                                                                |
| Welcome YaleVision Inc.<br>Your service plan is Premium                                                           |                                                   | 区(2)Secure Mes                | é<br>isage Center I Customize A                                             |
| A Important messages                                                                                              | 11/09/2011   See session summary                  |                               |                                                                             |
| Online Bill Pay is temporarily unavailable. We expect it to be<br>time will be completed by 6:00 PM this evening. | available by 12:00 PM BT. Payments scheduled to b | te delivered during this      | Pending Approval                                                            |
| Account Summary                                                                                                   |                                                   |                               | <ul> <li>Wire transfers (7)</li> </ul>                                      |
| Business Accounts                                                                                                 | 1                                                 | Present Balance               | <ul> <li>Account &amp; loan transfers</li> </ul>                            |
| <ul> <li>YaleVision Inc. (Primary Company)<br/>Deposit accounts</li> </ul>                                        |                                                   | \$406,436.56                  | Payments & Transfe                                                          |
| Darby Delivery Co.                                                                                                |                                                   | £100 701 F7                   | <ul> <li>Make a transfer</li> <li>Pay bills</li> <li>Add a payee</li> </ul> |
| Deposit accounts                                                                                                  |                                                   | \$100,721.07                  | Wire money                                                                  |
| Total loans outstanding                                                                                           |                                                   | \$200,000.00                  | <ul> <li>Use Payroll Cost Savings<br/>Calculator</li> </ul>                 |
| Create a list of your favorite accounts                                                                           |                                                   |                               | <ul> <li>Go to Payments &amp; Transfe</li> </ul>                            |
| YaleVision Inc. (Primary Company)<br>Deposit Accounts                                                             | Total bal                                         | ance: \$406,436.56            | Manage Account Alerts     Go to Download Center                             |
| Account                                                                                                    |                                                   |                               | Make an inquiry                                                             |
| COMMERCIAL CHECKING (2329)                                                                                        | Present balance<br>Available balance              | \$206, 168.00<br>\$205,000.00 | <ul> <li>Stop payment on a ched</li> <li>Link business accounts</li> </ul>  |
| See statements     Deposit checks                                                                                 |                                                   |                               | <ul> <li>Delegate with Access an<br/>Security Manager</li> </ul>            |
| COMMERCIAL SAVINGS (6516)                                                                                         | Present balance<br>Available balance              | \$109,200.56<br>\$109,200.56  | + Go to Customer Center                                                     |
| See statements     Deposit checks                                                                                 |                                                   |                               |                                                                             |
| Darby Delivery Co.                                                                                                |                                                   |                               |                                                                             |
| Deposit Accounts                                                                                                  | Total bala                                        | nce: \$100.721.57             |                                                                             |
| Account                                                                                                    |                                                   |                               |                                                                             |
| COMMERCIAL CHECKING (3429)                                                                                        | Present balance<br>Available balance              | \$75,721.57<br>\$75,721.57    |                                                                             |
| See statements     Deposit checks                                                                                 |                                                   |                               |                                                                             |
| COMMERCIAL SAVINGS (7601)                                                                                         | Present balance<br>Available balance              | \$25,090.00<br>\$25,090.00    |                                                                             |
| See statements     Deposit checks                                                                                 |                                                   |                               |                                                                             |
| Loan Accounts                                                                                                    |                                                   |                               |                                                                             |
| Account                                                                                                    |                                                   |                               |                                                                             |
| REVOLVING LOAN (2683)                                                                                             | Balance outstanding<br>Total amount due           | \$92,753.10<br>\$631.23       |                                                                             |

SELECT YOUR ACCOUNT

CHASE 🗘

## Step

2

In the Transactions section of the Account Activity page, select the check or deposit slip for which you want to view an image and click "view."

#### Notes:

- Please allow 2 business days after a check clears or a deposit is made for images to become available online.
- If you are enrolled in the Standard Service Plan, you will receive 4 months of history. If you are enrolled in the Premium Service Plan, you will receive 6 months of history. If you are enrolled in the Premium Plus Service Plan, you will receive 24 months of history. To view up to 7 years of check images, see "Search for Check Images" later in this guide.

| for Check Images   | later in this guide. |           | Transfer                  |
|--------------------|----------------------|-----------|---------------------------|
| CLICK VIEW FOR DEP | OSIT SLIP            | 3/11/2009 | Returned Deposit Item     |
|                    |                      |           | Tax Payments              |
|                    |                      | 3/11/2009 | Deposit                   |
|                    |                      | 3/11/2009 | ACH Credit                |
|                    |                      | 3/9/2009  | Payroll Services          |
|                    |                      | 3/9/2009  | ATM Transaction           |
| CLICK VIEW FOR CHE | CKIMAGE              | 3/6/2009  | Outgoing Wire<br>Transfer |
|                    |                      | 3/6/2009  | ACH Debit                 |
|                    |                      | 3/6/2009  | Check                     |
|                    |                      |           |                           |

Step

You may view the checks and deposit slip and print a copy of the deposit for your records.

| Account                                                                                                    | Activity                                                                                                    | O Print O H                                                                                                    | elp with this page                                                         | I'd like to.                                                                                       | -                                                                                            |
|----------------------------------------------------------------------------------------------------|----------------------------------------------------------------------------------------------------|----------------------------------------------------------------------------------------------------|----------------------------------------------------------------------------|----------------------------------------------------------------------------------------------------|----------------------------------------------------------------------------------------------|
| Activity for<br>Details for Busi<br>Present Balanc<br>Available Balan<br>Available Cred<br>Available Pus<br>Interest YTD<br>Interest Rate | Dr Business Checking (7890)<br>e \$116,168<br>ce \$116,168<br>t \$50,000<br>t \$100,000<br>S100,000<br>Credt \$100,000<br>100,000<br>S100<br>0.21<br>Id (8 holds, total: \$1,100.0 | ng (7890)  Show Uncollected funds - Total Uncollected funds - 2 Day Uncollected funds - 2 Day Uncollected funds - 3 Day Uncollected funds - 3 Day Show Show | 550,000.00<br>525,000.00<br>510,000.00<br>515,000.00<br>v hold information | Transfer fu     See accou     Stop payme     See alertal     Change ac     Change ma     See fewer | nds<br>nt notices<br>ent on a check<br>history<br>count nickname<br>ling address<br>choices  |
| Show me.                                                                                                    | All Transasctions                                                                                                    | Show                                                                                                    |                                                                            |                                                                                                    |                                                                                              |
| Transaction Re                                                                                                    | sults (1-30) for Business                                                                                                    | Checking (7890)                                                                                                    |                                                                            | O Search                                                                                           | Transactions                                                                                 |
| Date                                                                                                    | Туре                                                                                                    | Description                                                                                                    | Debit                                                                      | Credit                                                                                             | Balanc                                                                                       |
| 3/6/2009                                                                                                    | ACH Debit                                                                                                    | Pending: POS Debit 🛙                                                                                                    | \$18.00                                                                    |                                                                                                    |                                                                                              |
| 3/12/2009                                                                                                    | Deposit                                                                                                    | Deposit#45071 /2 (view)                                                                                                    |                                                                            | \$100.00                                                                                           |                                                                                              |
| 3/12/2009                                                                                                    | Outgoing Wire<br>Transfer                                                                                                    | Pending: Online Wire Transfer<br>via Chase 938421<br>to CostEx Chicago<br>098334 1293482                                                                    | \$50.00                                                                    |                                                                                                    |                                                                                              |
| 3/11/2009                                                                                                    | Returned Deposit Item                                                                                                    | Returned Deposit Item / Am (view)                                                                                                    |                                                                            | \$23.00                                                                                            | \$ 106,168.0                                                                                 |
| 3/11/2009                                                                                                    | Tax Payments                                                                                                    | Tax PMT 720                                                                                                    | \$7,540.10                                                                 |                                                                                                    | \$ 100,168.0                                                                                 |
|                                                                                                    | Deposit                                                                                                    | Deposit#811357 /2 (view)                                                                                                    |                                                                            | \$100.00                                                                                           | \$ 107,708.1                                                                                 |
| 3011/2009                                                                                                    | ACH Credit                                                                                                    | FEDWIRE CREDIT VIA:<br>HARRIS TRUST &                                                                                                    |                                                                            | \$1,000.00                                                                                         | \$ 107,608.1                                                                                 |
| 3/11/2009                                                                                                    |                                                                                                    | SAVINGS BANK                                                                                                    |                                                                            |                                                                                                    | C 106 600 1                                                                                  |
| 3/11/2009<br>3/9/2009                                                                                                    | Payroll Services                                                                                                    | PAYROLL PMT TO<br>ALFRED EMPLOY                                                                                                    | \$450.00                                                                   |                                                                                                    | \$ 100,000.1                                                                                 |
| 3/11/2009<br>3/9/2009<br>3/9/2009                                                                                                    | Payroll Services<br>ATM Transaction                                                                                                    | SAVINGS BANK<br>PAYROLL PMT TO<br>ALFRED EMPLOY<br>Withdrawal                                                                                               | \$450.00<br>\$200.00                                                       |                                                                                                    | \$ 107,058.1                                                                                 |
| 3/11/2009<br>3/9/2009<br>3/9/2009<br>3/9/2009<br>3/6/2009                                                                                 | Payroll Services<br>ATM Transaction<br>Outgoing Wire<br>Transfer                                                                                                    | SAVINGS BANK<br>PAYROLL PINTTO<br>ALFRED EMPLOY<br>Withdrawai<br>ONLINE WIRE TO<br>GEORGIA ABC CO.                                                          | \$450.00<br>\$200.00<br>\$250.00                                           |                                                                                                    | \$ 107,058.1<br>\$ 107,258.1                                                                 |
| 3/11/2009<br>3/9/2009<br>3/9/2009<br>3/9/2009<br>3/6/2009<br>3/6/2009                                                                     | Payroll Services<br>ATIM Transaction<br>Outgoing Wire<br>Transfer<br>ACH Debit                                                                                                    | SAVINGS BANK<br>PAYROLL PIATTO<br>ALFRED EMPLOY<br>Withdrawai<br>ONLINE WIRE TO<br>GEORGIA ABC CO.<br>Business Association Dues                             | \$450.00<br>\$200.00<br>\$250.00<br>\$200.00                               |                                                                                                    | \$ 107,058.1<br>\$ 107,258.1<br>\$ 107,508.1                                                 |
| 3/11/2009<br>3/9/2009<br>3/9/2009<br>3/9/2009<br>3/6/2009<br>3/6/2009<br>3/6/2009                                                         | Payroll Services<br>ATI/I Transaction<br>Outgoing Wire<br>Transfer<br>ACH Debit<br>Check                                                                                           | SAVINGS BANK<br>PAYROLL PINTTO<br>ALFRED EMPLOY<br>Withdrawal<br>ONLINE WIRE TO<br>GEORGIA ABC CO.<br>Business Association Dues<br>Check #1455 / All (view) | \$450.00<br>\$200.00<br>\$250.00<br>\$220.00<br>\$220.00<br>\$23.27        |                                                                                                    | \$ 107,058.1<br>\$ 107,258.1<br>\$ 107,508.1<br>\$ 107,708.1                                 |
| 3/11/2009<br>3/9/2009<br>3/9/2009<br>3/6/2009<br>3/6/2009<br>3/6/2009<br>3/6/2009<br>3/2/2009                                             | Payroll Services<br>ATM Transaction<br>Outgoing Wire<br>Transfer<br>ACH Debit<br>Chack<br>ATM Transaction                                                                          | SAVINGS BANK PAYROLL PIATTO ALFRED EMPLOY Withdrawal ONLINE WIRE TO GEORGIA ABC CO. Business Association Dues Check #1455_AB_(view) Withdrawal              | \$450.00<br>\$200.00<br>\$250.00<br>\$200.00<br>\$23.27<br>\$200.00        |                                                                                                    | \$ 107,058.1<br>\$ 107,258.1<br>\$ 107,258.1<br>\$ 107,508.1<br>\$ 107,708.1<br>\$ 107,763.3 |

Chase.com | Contact Us | Privacy Notice | LOG OFF

|                                  |                            |                   |                   | Crining (                    |                                          |                     |
|----------------------------------|----------------------------|-------------------|-------------------|------------------------------|------------------------------------------|---------------------|
| Accounts > Account Activity > De | posit Details              |                   |                   |                              |                                          |                     |
| Deposit Details                  | it detaile                 | O Print           | O Help with this  | s page                       | I'd like to<br>> Search for checks       |                     |
| display the front and back of    | f a check. You also can se | e your deposit si | p by clicking "Se | e deposit slip."             | See account state                        | menta               |
| Next, click "Create PDF." W      | e'll send a message to you | r Chase Secure    | Message Center    | inbox when the PDF is ready. | <ul> <li>See account activity</li> </ul> | Ιx.                 |
|                                  |                            |                   |                   |                              |                                          |                     |
| Deposit Details for (Accou       | nt Name) ((XXXX))          |                   |                   |                              |                                          |                     |
| Total deposit amount \$1         | 67.00 Number of            | checks in depos   | uit 4             |                              | P                                        | ost date : 3/12/200 |
| See deposit slip                 |                            |                   |                   |                              |                                          |                     |
| Cash Deposited                   |                            |                   |                   |                              |                                          |                     |
| Cash/miscellaneous depo          | sit amount 😫 \$50.00       |                   |                   |                              |                                          |                     |
| Checks Deposited                 |                            |                   |                   |                              |                                          |                     |
| Include all in PDF               | Check Number               | Amou              | int               | Account                      | Routing Number                           | Action              |
| V                                | 105                        | \$23.0            | 0                 | 9223456656                   | 271070801                                | See                 |
| V                                | 111456                     | \$17.0            | 0                 | 43233321                     | 1211321111                               | See                 |
| <b>V</b>                         | 777098349                  | \$10.0            | 0                 | 6759977                      | 4449304833                               | See                 |
| V                                | 111456                     | \$17.0            | ٥                 | 43233321                     | 1211321111                               | See                 |
| Create 1 PDF for (X) chec        | k(s) selected              |                   |                   |                              |                                          |                     |
| I would like Up to 4 Chec        | ks per Page 💌              |                   |                   |                              |                                          |                     |
|                                  |                            |                   | _                 |                              |                                          |                     |
|                                  |                            |                   | Create Pl         | DF                           |                                          |                     |
|                                  |                            |                   |                   |                              |                                          |                     |

Collect & De

Step

4

You may view the front and back of the item, enlarge the item, or print a copy for your records.

|                                                                 |                                                                                                    | CHASE COMMER                    | CIAL ONLINPS                  |
|-----------------------------------------------------------------|----------------------------------------------------------------------------------------------------|---------------------------------|-------------------------------|
| ts > Account Activity > Check                                   | Details                                                                                                    |                                 |                               |
| eck Details                                                     |                                                                                                    | O Print O Help with this page   | I'd like to<br>My Accounts    |
| ness Checking (7890)                                            |                                                                                                    |                                 | Customer Center     Pay Bills |
| Number: 1496                                                    | Post Date: 02/06/2009                                                                                                    | Amount of Check: \$23.27        |                               |
| Grounds Maint<br>221 Landscape Drive<br>Chicago, TL 12345       | P.M.                                                                                                    | 0 / 11                          |                               |
| #123456 412<br>Needl                                            | an SE 76 904 LEAN SE 78 9                                                                                                    | locaph Nemo<br>cosoc<br>heck?   |                               |
| P123455 412<br>Beedl<br>Chiarge/Reduce (<br>1977 - 22597 - 612) | ALSE TE TO C LE 2 LE 2 LE 2 LE 2     ALSE TE TO C LE 2 LE 2 LE 2 LE 2     ALSE TE TO C LE 2 LE 2 LE 2 LE 2     ALSE TE TO C LE 2 | horesph. Den-<br>coppo<br>heck2 |                               |

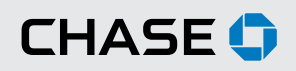

## CHASE COMMERCIAL ONLINE | STATEMENTS AND IMAGES | SEARCH FOR CHECK IMAGES

Search for check images from the Customer Center tab.

| Step | Step To view checks from a few months ago | CHASE 🕽                                                                                                    | Chase.com   Contact Us   Privacy Notice   LOG CFF         |
|------|-------------------------------------------|----------------------------------------------------------------------------------------------------|-----------------------------------------------------------|
| 1    | for chacks" located in the Chack          | My Accounts Send Payments Collect & Deposit Transfer Funds Custo                                                                                                    | mer Center                                                |
|      | for checks, located in the check          |                                                                                                    | HASE COMMERCIAL ONLINE**                                  |
|      | and Statement Services section on         | Customer Center                                                                                                    |                                                           |
|      | customer center.                          | From the Customer Center page, you can edit your profile, add users, set billing prefer<br>manage which accounts display online, access check and statement services and vie<br>online help tutorials. | ences, O Help with this page<br>W O See online tutorial C |
|      |                                           | Edit My Profile                                                                                                    | Secure Message Center                                     |
|      |                                           | Update contact information     Change Password                                                                                                    | <u>Center</u>                                             |
|      |                                           | Change sustem admin name     Change system admin name                                                                                                    | Delegate Access with<br>Access and Security               |
|      |                                           | Useful Tools                                                                                                    | Manager                                                   |
|      |                                           | Set Account Alerts     Manage transaction limits     Activate Money, Guicken, etc                                                                                                    | See all users     See pending approvals                   |
|      |                                           |                                                                                                    | Payables Web Services                                     |
|      |                                           | Set Billing Preferences                                                                                                    | Log on                                                    |
|      |                                           | Seetchange service plan     Change primary billing account                                                                                                    | <ul> <li>Learn more</li> </ul>                            |
|      |                                           | Display Accounts                                                                                                    |                                                           |
|      |                                           | Add accounts     Nickname accounts                                                                                                    |                                                           |
|      |                                           | Showhide accounts     Link business accounts                                                                                                    |                                                           |
|      |                                           | Check and Statement Services                                                                                                    |                                                           |
|      |                                           | Stop payment on a check     SetApdate statement delivery preference                                                                                                    | ice .                                                     |
|      |                                           | See account statements     Order 1099     See account statements     Order 1099                                                                                                    |                                                           |
|      |                                           | Order checkbooks or deposit slips                                                                                                    |                                                           |
|      |                                           | Deference Conter                                                                                                    |                                                           |
|      |                                           | Finder Help Tools                                                                                                    |                                                           |
|      |                                           | Report fraud and e-mail scams     See online tutorial                                                                                                    |                                                           |
|      |                                           | Find a branch     See online demo                                                                                                    |                                                           |
|      |                                           | Find a form     See ACH Services guide     Find transt/routing number     See Fraud Protection Services Guide                                                                                          |                                                           |
|      |                                           |                                                                                                    |                                                           |
|      |                                           |                                                                                                    |                                                           |

#### Step

First, select the account number for the check(s) you are requesting. Then, enter a date range for your search. You can also search by check number range and/ or amount range.

#### ENTER CHECK SEARCH DETAILS

Click "Search" to continue.

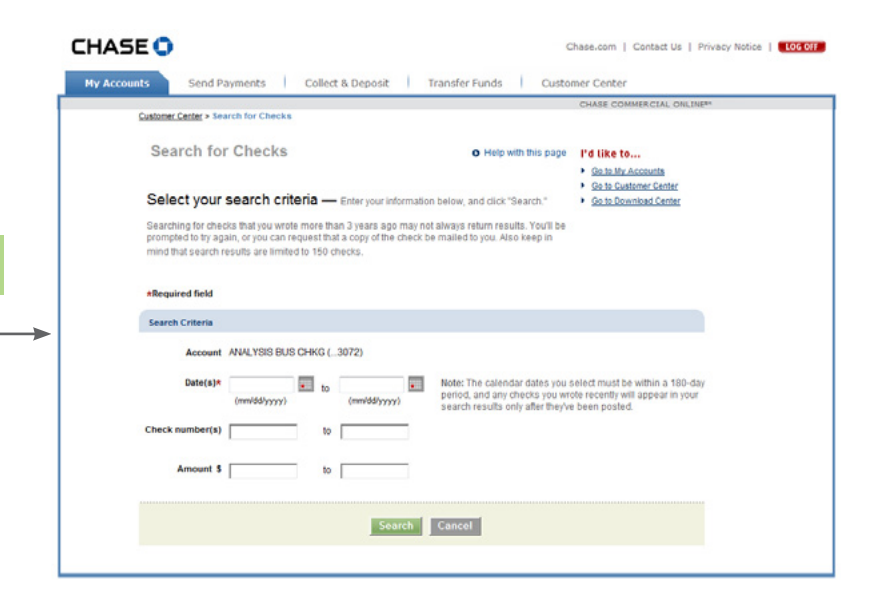

Step

Review your search results. To see an image of the check, click "See" next to the appropriate check. From this view, you can choose to print the check image, or have a copy of the image faxed or mailed to you.<sup>2</sup>

| Iomer Center > Search for Checks > Search Results                                                                                                    |                                                                                                    |                                                                                                    | CHASE COMMERCE | AL ONLINE**                                                                              |
|----------------------------------------------------------------------------------------------------|----------------------------------------------------------------------------------------------------|----------------------------------------------------------------------------------------------------|----------------|------------------------------------------------------------------------------------------|
| Search Results<br>See your search results — Piee<br>"Set" beliade the appropriate search result.<br>Choose the deposite you want to see. When<br>ket to see one four or 16 dences per page-<br>deposit details and the font and back image<br>Chase Secure Message Center inbox when | Prez Prez<br>se review your results below. To ser<br>prompted, use the dropdown list to<br>han, click: "Create PCF." We'll results<br>a df each check you selected. We'll :<br>he PCF is ready. | o with this page<br>a check details, click<br>indicate whether you'd<br>a file that includes your<br>send a message to your |                | I'd like to<br>> Go to Wy Accounts<br>> Go to Customer Center<br>> Go to Download Center |
| Search Criteria for (Account Name) ((XXXX<br>Date 05/30/2010 to 06/21/2010 Ar                                                                                                    | 0<br>mount \$250.00 to \$1.000.00                                                                                                    | Check number 100 to 5                                                                                                    | 000            |                                                                                          |
| Transactions (X)-(X) of (X)           Include All Search Results in PDF                                                                                                    | Post Date                                                                                                    | Amount<br>\$23.27                                                                                                    | Check Number   | Action                                                                                   |
|                                                                                                    | 06/18/2010                                                                                                    | \$24.00                                                                                                    | 958            | See                                                                                      |
| V<br>V                                                                                                    | 06/16/2010                                                                                                    | \$145.00                                                                                                    | 5438           | See<br>See                                                                               |
|                                                                                                    | 06/14/2010                                                                                                    | \$10.00                                                                                                    | 54310          | See                                                                                      |
| Create 1 PDF for (X) check(s) selected I would like: Up to 4 Checks per Page                                                                                                    | ].<br>                                                                                                    | ate PDf                                                                                                    |                |                                                                                          |
|                                                                                                    | <ul> <li>Download all sea</li> </ul>                                                                                                    | whereastly into a spreadyhead                                                                                               |                |                                                                                          |

CLICK SEE TO DISPLAY CHECK IMAGE

To create a PDF document of check images from this page, simply select the box next to the check images you want to include, and click "Create PDF." You will receive a message in your secure message center when your document is ready for download.

<sup>1</sup> Terms and conditions, including fees and limitations, apply as described in the Chase Commercial Online Access and Services Agreement.

<sup>2</sup>Additional fees apply. Contact your Commercial Banker or Service Representative for details.

<sup>© 2014</sup> JPMorgan Chase Bank, N.A. Member FDIC. Equal Opportunity Employer. "Chase" is a marketing name for certain businesses of JPMorgan Chase & Co. and its subsidiaries, including, without limitation, JPMorgan Chase Bank, N.A.